## インターネット予約の利用方法

<画面紹介>

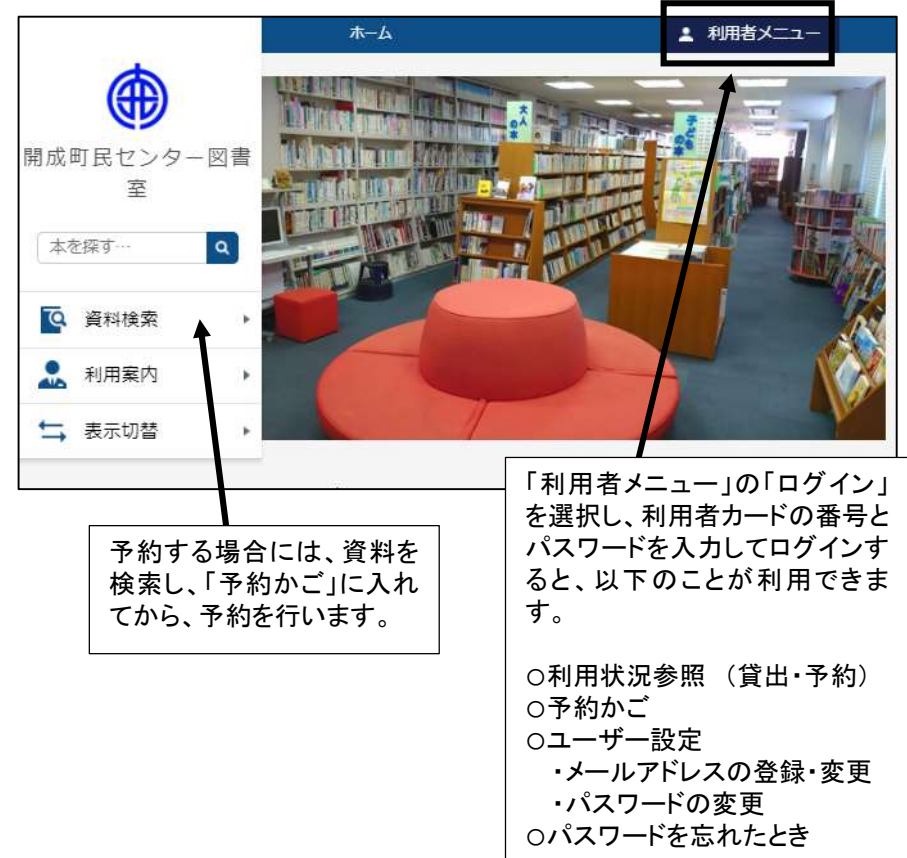

1. ホームページ内「資料検索」から予約したい本を検索します。

予約したい資料を表示し、「予約かごに追加」のボタンをクリックします。

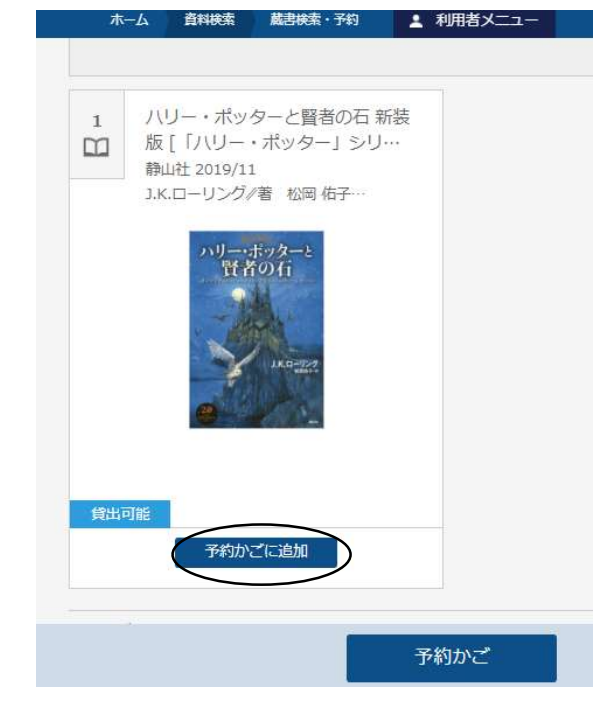

ログインしていない場合は、「ログイン」画面が表示されます。
 利用者カードの番号・パスワードを入力してログインをクリックします。

利用者カードの番号
 パスワード
 ログイン
 パスワードを忘れたとき

<利用される前に>

●メールアドレスの登録

予約資料の貸出連絡をメールで受け取りしたい場合は、ホームページ内 「利用者メニュー」の「ユーザー設定」画面を選択し、メールアドレスを登録 してください。

## 3. 予約する場合は、画面下の「予約かご」をクリックします。

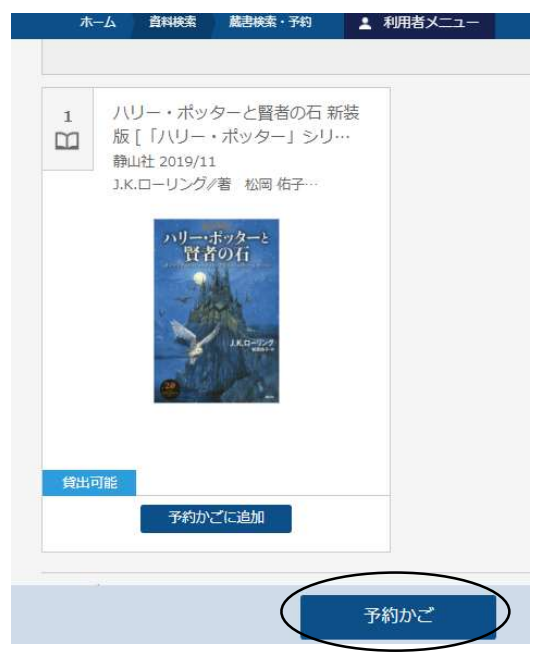

4. 表示された予約候補の資料の中から予約したい資料をクリックして

## 選択し、画面下の「予約」ボタンをクリックします。

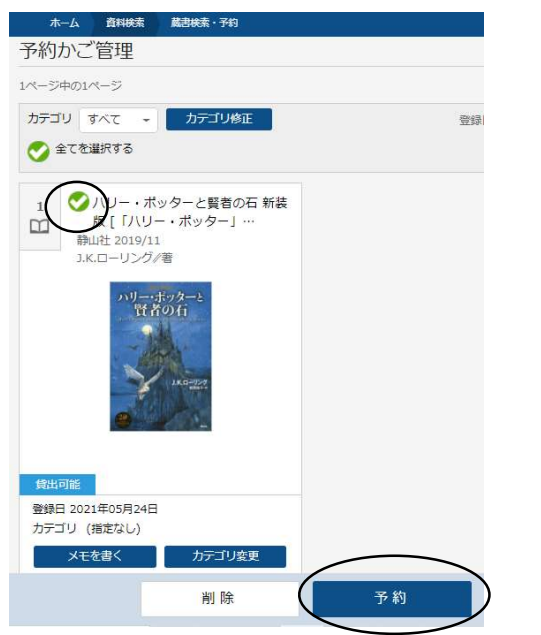

5. 予約内容を確認し、予約資料の貸出の連絡方法を選択し、よろしければ画面下の「送信」ボタンをクリックします。これで申込は完了です。

|                 | ホーム 資料検索                                  | 「「「「「「」」」を行うため、「」」の「「」」の「「」」の「「」」の「「」」の「」」の「」」の「」」の「」」 | ▲ 利用者メニュー |
|-----------------|-------------------------------------------|--------------------------------------------------------|-----------|
| <b>A</b>        | 予約資料                                      |                                                        |           |
| 開成町民センター図書<br>室 | 1<br>リー・ポッター<br>単山社 2019/11<br>J.K.ローリング/ | ターと賢者の石 [「ハ<br>-」シリーズ] …<br>著 松岡 布子…                   |           |
| 本を探す… Q         | 250                                       | ボッターと                                                  |           |
| 資料検索     ▶      |                                           | 10/1                                                   |           |
| 利用案内            | 2                                         | JAG-227                                                |           |
| ★ 表示切替 +        |                                           | 10 32                                                  |           |
|                 |                                           |                                                        | 連絡方法を     |
|                 | 貸出可能                                      |                                                        | 選択する。     |
|                 | 予約情報                                      |                                                        |           |
|                 | 利用者カードの番号                                 | 0105680                                                | /         |
|                 | 連絡方法                                      | x-11 🚩                                                 |           |
|                 |                                           |                                                        |           |

6. 予約状況の確認方法

ホームページ内「利用者メニュー」の「利用状況参照」画面で確認します。
 「予約状況」に現在予約されている資料が表示されます。

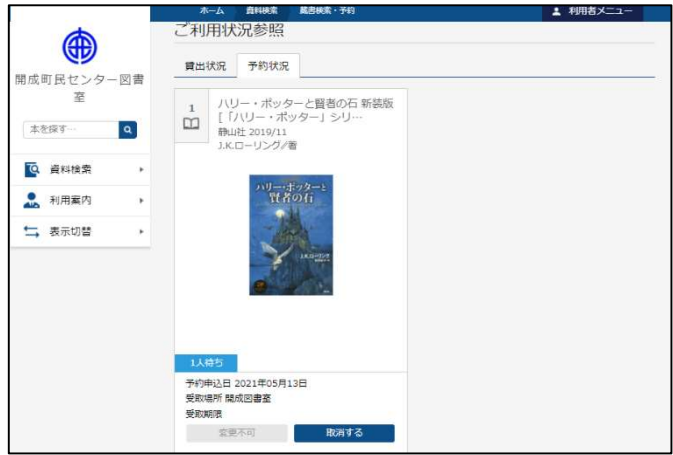

7. 予約の取消

予約状況画面から予約資料に表示される「取消」をクリックすれば、予約の取消 ができます。